## 1. Click on: Create an account

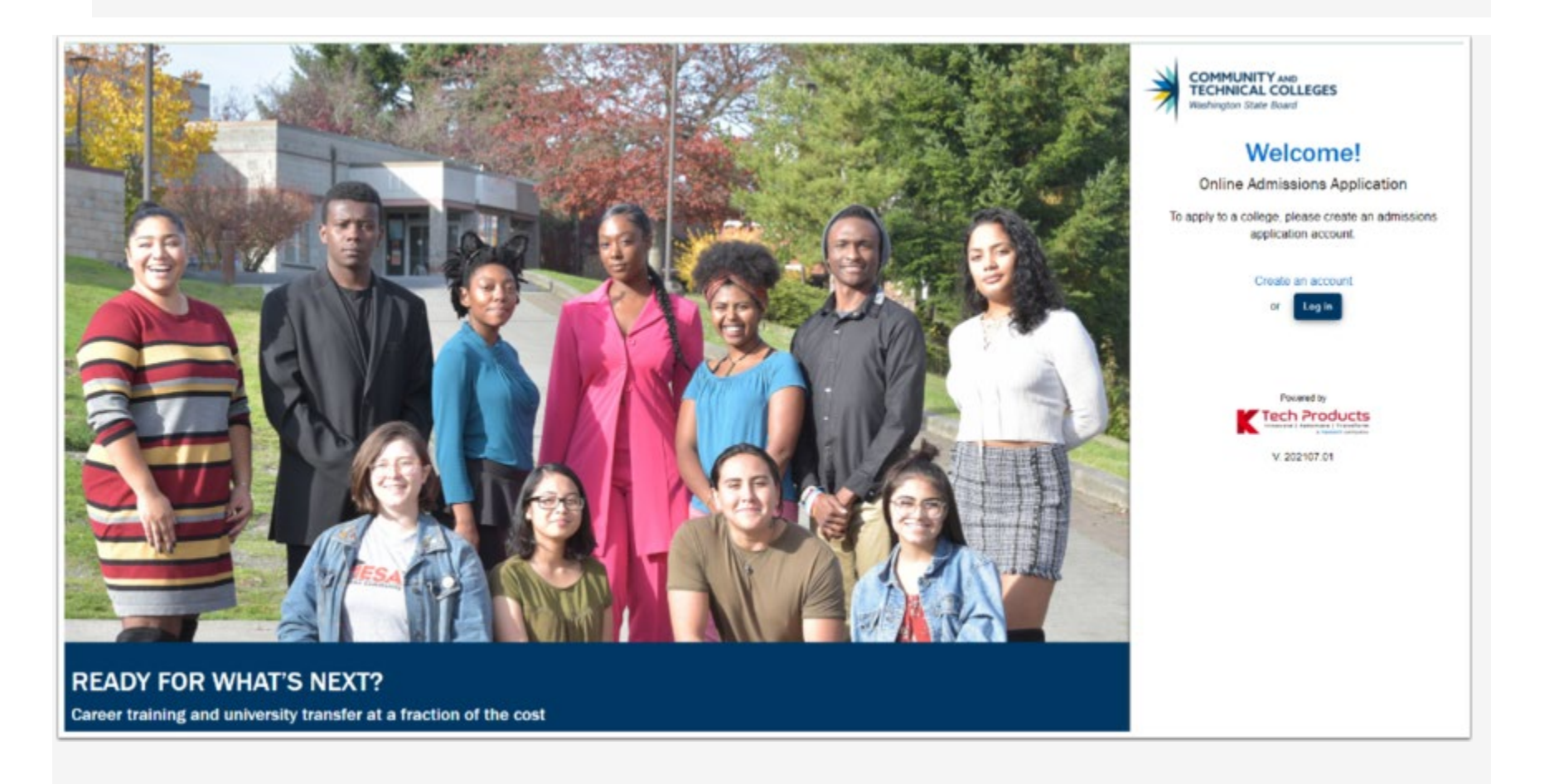

2. Create a username and password.

3. Confirm the password (write down this information and keep it in a place where you can find it)

| Create Username *             |                   | COMMUNITY AND<br>TECHNICAL COLLEGES<br>Washington State Board |
|-------------------------------|-------------------|---------------------------------------------------------------|
| Password * Confirm Password * | Create Username * |                                                               |
|                               | Password *        | Confirm Password *                                            |

| <ol> <li>4. Enter your personal information</li> <li>5. Select the submit</li> </ol> | COMMUNITY AND<br>TECHNICAL COLLEGES<br>Washington State Board      |  |  |  |  |
|--------------------------------------------------------------------------------------|--------------------------------------------------------------------|--|--|--|--|
| button                                                                               | Create Username *                                                  |  |  |  |  |
|                                                                                      | Password *     Confirm Password *                                  |  |  |  |  |
|                                                                                      | Title                                                              |  |  |  |  |
|                                                                                      | First Name *     A Middle Name     A Last Name *     A Name Suffix |  |  |  |  |
|                                                                                      | Date of Birth *                                                    |  |  |  |  |
|                                                                                      | Submit                                                             |  |  |  |  |

- 6. The Security Questions page displays.
- 7. Complete the Security Questions section by selecting each question from the drop-down menu on the left and entering the answer to the right. Make sure to keep the questions and answers for future reference if needed.
- 8. Check the I'm not a robot box.
- 9. Select the Register button.

| Select your security question * | -               |                     |
|---------------------------------|-----------------|---------------------|
| Select your security question * | -               | Enter your answer * |
| Select your security question * | -               |                     |
|                                 | l'm not a robot |                     |

- 10.The Registration OTP (one time password) page displays. It is used to validate the email address provided in the application. Go to the associated email account, locate the email with the OTP (one time password) and enter it on this page. Make sure to check the spam folder if you do not see it in the inbox.
- **11.Enter the OTP provided.**
- 12. Select the Submit OTP button.

| Registration                                                                                                    | ×                                  |
|----------------------------------------------------------------------------------------------------|------------------------------------|
| Validate One-Time Password (OTP)                                                                                  |                                    |
| A One-Time Password has been sent to admissionsoaap@gmail.com                                                     |                                    |
| Please enter the One-Time temporary password below to verify your email address. If you do not see the email in y | our inbox, check your SPAM folder. |
| Enter OTP                                                                                                    |                                    |
| Submit OTP                                                                                                    |                                    |
| Resend OTP                                                                                                    |                                    |
|                                                                                                    |                                    |

**13.**The OTP Verified Successfully message displays.

14.Select the Login Here button. Once you select the Login Here button, you will be directed to the Welcome to Online Admissions Application page.

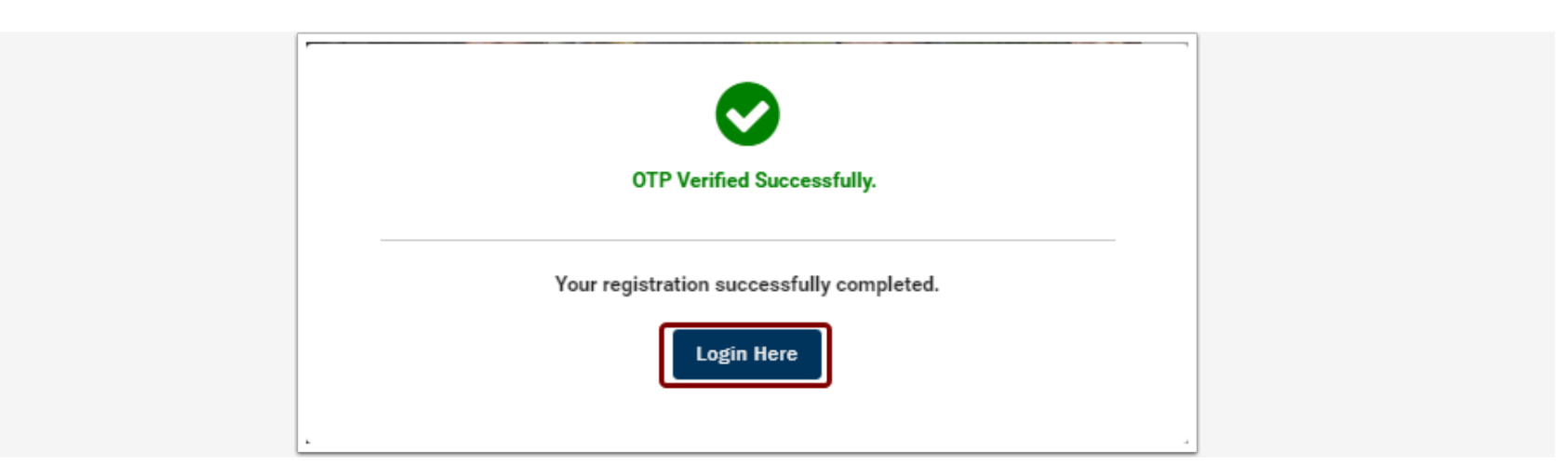

**15.The Welcome to Online Admissions Application page displays.** 

16.Enter your Username and Password-type this in DO NOT copy and paste.

**17.Check the I'm not a robot box.** 

**18.Select the Login button.** 

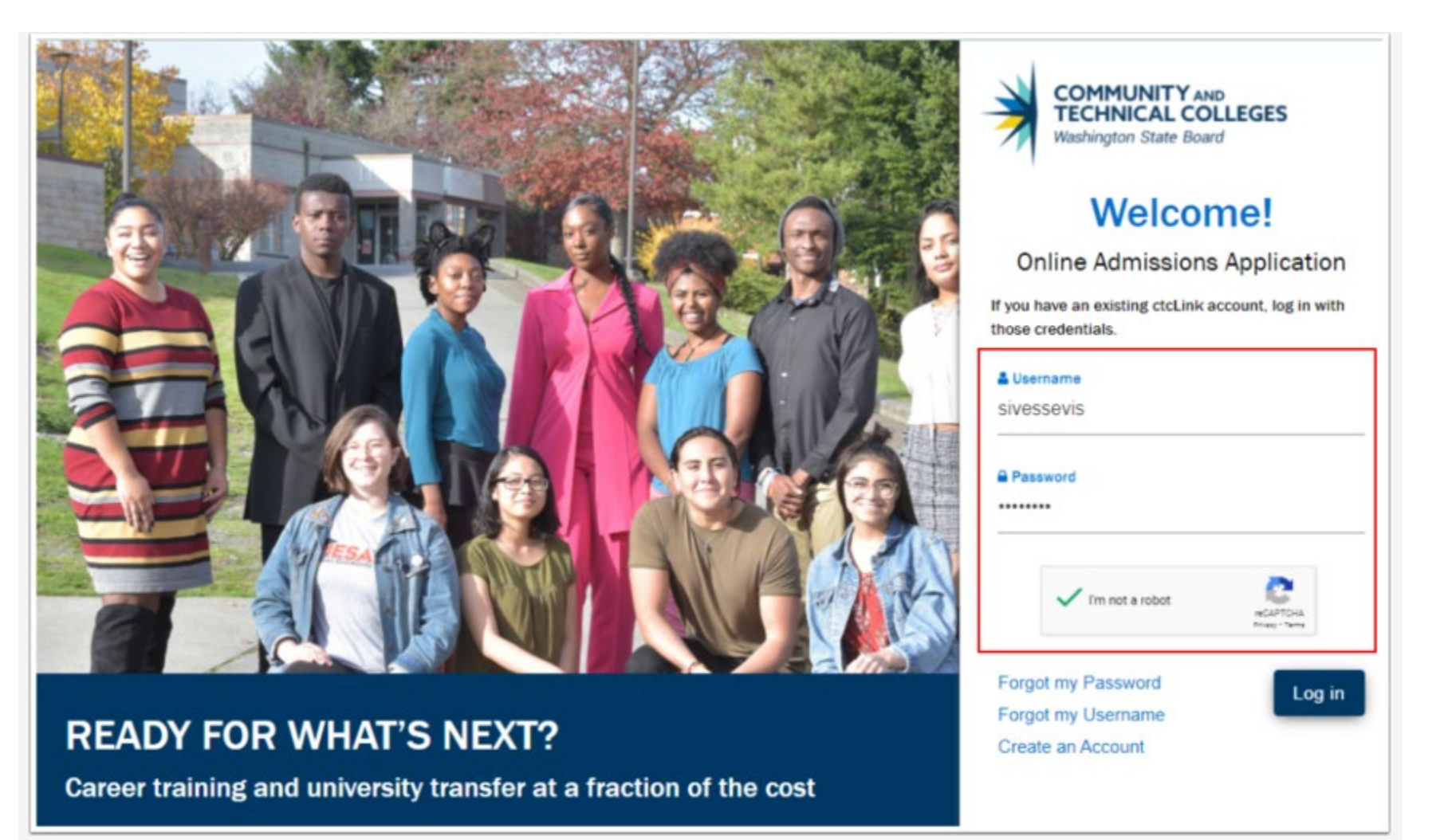

19. If you are a returning student, a **Captcha** image screen displays. Follow the instructions provided. 20. Select the **Verify** button.

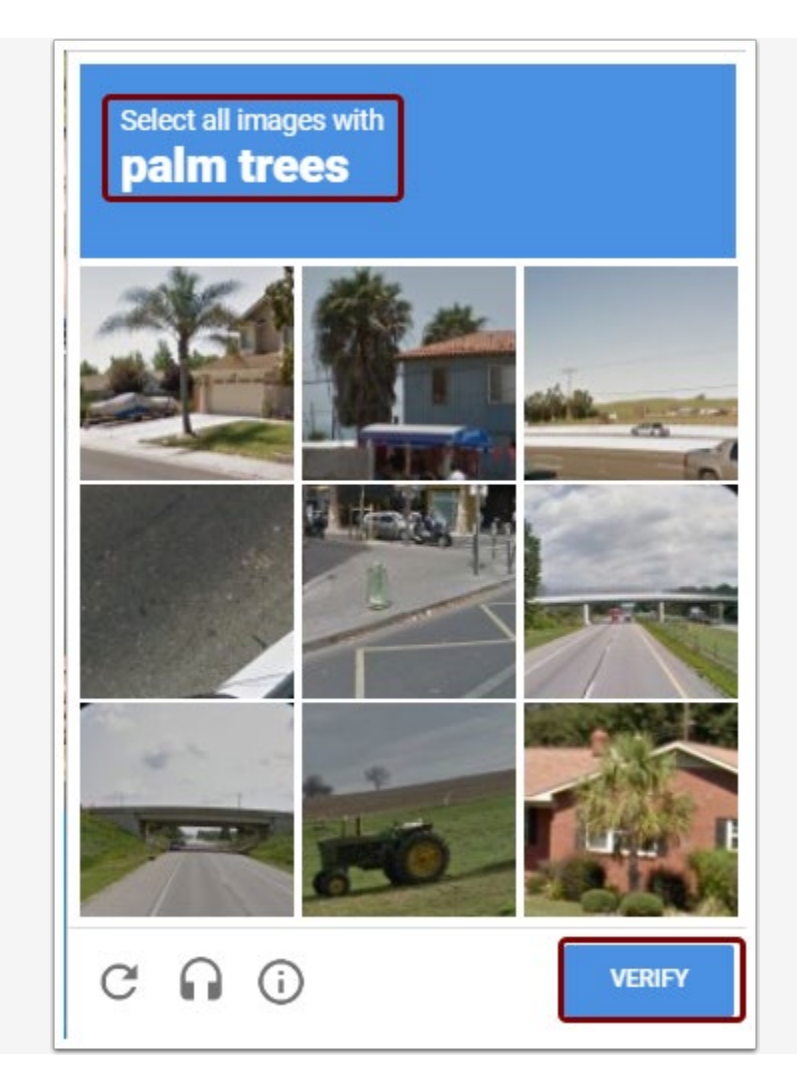

21. The **Welcome** page displays again.22. Select the **Login** button.

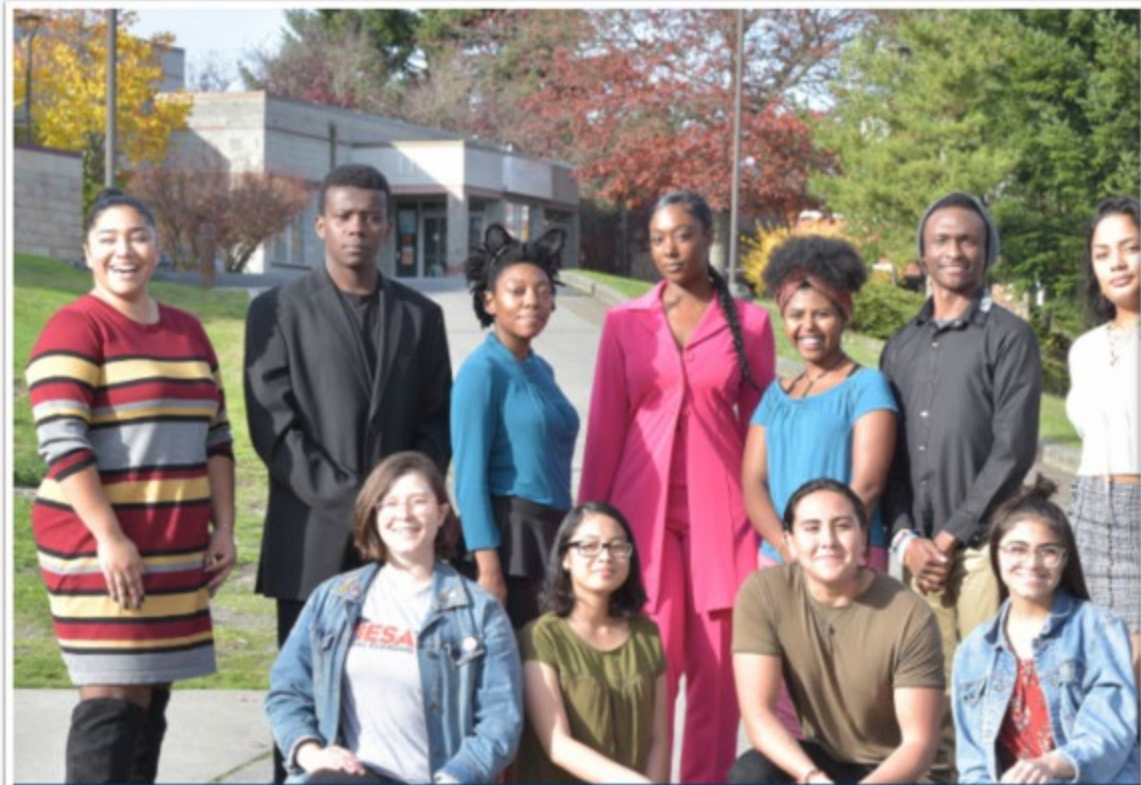

## **READY FOR WHAT'S NEXT?**

Career training and university transfer at a fraction of the cost

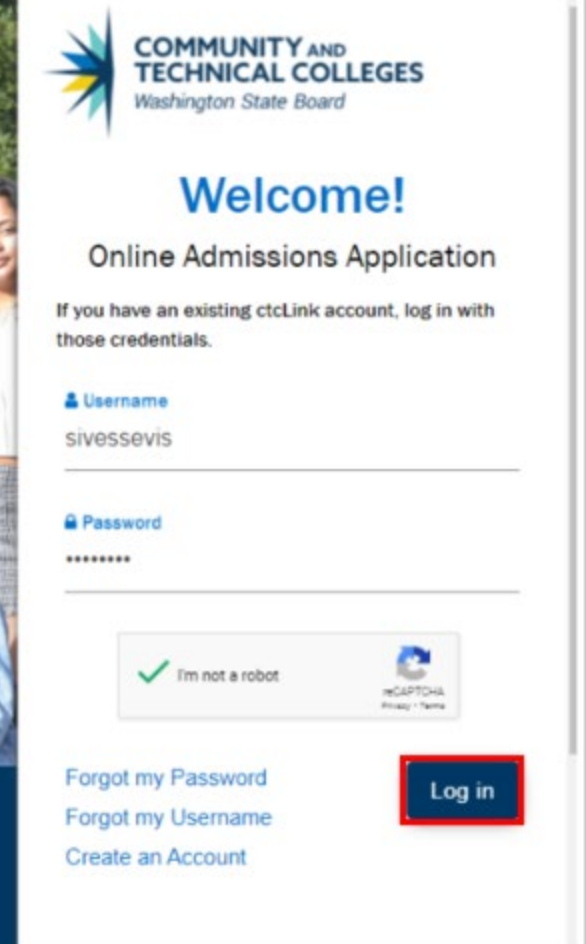

**23.**The Start a New Application page displays.

24.College is Bellevue College

**25.I** will be enrolling as a: First-year student

26.Program is: Non-Award Seeking

27.Degree is: Other

28.Academic Focus Area: no need to fill this in

| COMMUNITY AND<br>TECHNICAL COLLEGES<br>Washington State Board | Take your life to the next level!                                                                                                    |
|---------------------------------------------------------------|----------------------------------------------------------------------------------------------------|
| <image/> <image/>                                             | Start A New Application     Immediately below this page, you will find detailed explanations for each section.     College *   24   24   26   26   26   27   27   27   28   27   28     28     Academic Focus Area     27   Apply      memory constrained by the second section of the second second |
| College                                                       | I will be enrolling as a                                                                                                    |

- 27.The application page now displays and is defaulted to the Personal Information section. Notice there is also a progress bar across the top to indicate how far the application has been completed.
- 28. There are links on the far left side that highlight when cursor is hovered over them:
- Start a New Application
- Instructions Guide
- In-Progress Applications
- Submitted Applications
- 29.Do not select any of those links at this time. We will review these in a later section following the application process.
- **30.**Go to the Completing the Application section to continue the application.

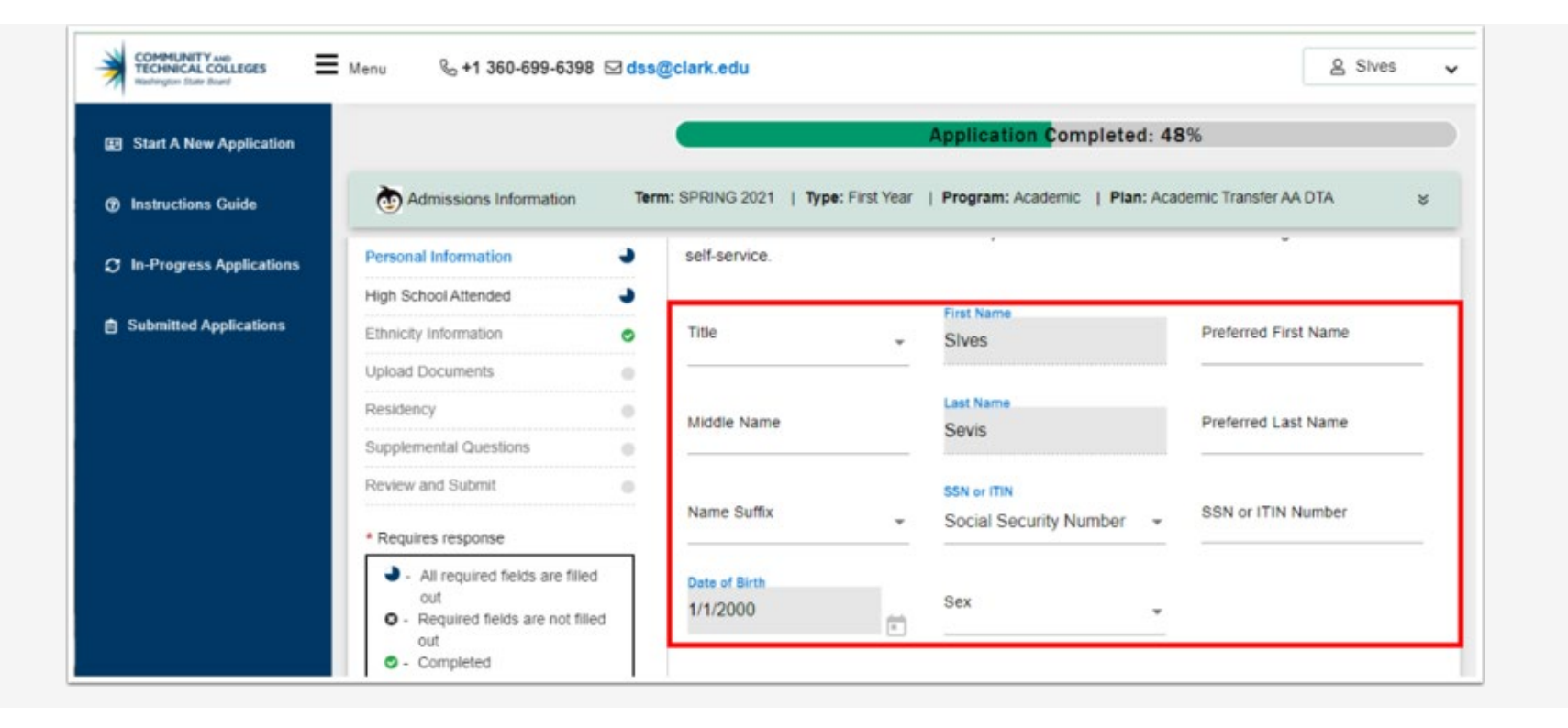

<u>Completing the Application</u> <u>Quick Review of Left Side Menu Choices</u> <u>Save for Later</u> <u>Forgot Username or Password</u>

As noted in the previous section, the Personal Information page displays after selecting the Apply button. The information that was input in the previous create an account screens will auto-populate to this page. *The student will not be able to update their personal information used to create their account (Name, Email Address, and DOB).* For example, if a student entered the incorrect date of birth when creating their account, the changes must be made in PeopleSoft after the student submits their application.

There are additional fields that can be optionally entered in this section. Remember to complete all fields that are required items designated with an asterisk (\*) in the field.

Scroll through the Personal Information area to review/complete optional fields such as:

- Additional Name preferences
- National ID and type
- Sex see note below.

## The Legal Definition of Sex

Please enter the legal sex as denoted on this person's birth certificate or driver's license per <u>WAC 246-490-</u> 075 or <u>WAC 308-104-0150</u>

- 1. Scroll down to review additional sections to complete:
- Phone
- Email
- Citizenship
- Address

| COMMUNITY AND<br>TECHNICAL COLLEGES<br>Hunterglos State Board | Menu %+1 360-699-6398 5                                                                                                    | dss( | @clark.edu             |            |                                  |          |                        | 요 Sives 🗸 |
|---------------------------------------------------------------|----------------------------------------------------------------------------------------------------|------|------------------------|------------|----------------------------------|----------|------------------------|-----------|
| Start A New Application                                       |                                                                                                    |      |                        |            | Application Complete             | ed: 48   | 3%                     |           |
| Instructions Guide                                            | Admissions Information                                                                                                    | Terr | n: SPRING 2021   Type: | First Year | Program: Academic   Pla          | an: Acad | demic Transfer AA (    | ¢ ATC     |
| C In-Progress Applications                                    | Personal Information                                                                                                    | 5    | Home                   | -          | Country Code                     | -        | 3605551212             |           |
| Submitted Applications                                        | High School Attended<br>Ethnicity Information                                                                                                  | •    | Extension              |            | Preferred Phone<br>Yes           | -        |                        |           |
|                                                               | Upload Documents<br>Residency                                                                                                    | 0    | Email Information      |            |                                  |          |                        |           |
|                                                               | Supplemental Questions<br>Review and Submit                                                                                                    | 0    | Email Type<br>Home     | -          | Email ID<br>sivessevis@yahoo.com |          | Preferred Email<br>Yes | + Add New |
|                                                               | * Requires response                                                                                                    | _    |                        |            |                                  | _        |                        |           |
|                                                               | <ul> <li>All required fields are filled<br/>out</li> <li>Required fields are not filled<br/>out</li> <li>Completed</li> <li>Started</li> </ul> |      | Citizenship Informatio | n<br>      | Citizenship Status<br>US Citizen | ÷        |                        | + Add New |
|                                                               | Not Started                                                                                                    |      | Address Information    |            |                                  |          |                        | + Add New |

- 2. The Phone and Email sections display below. None of these are required fields.
- 3. Complete the Phone section as desired. If additional phone numbers to be added, select the Add New button on the right side to create a new row.
- 4. The Email section is auto-populated with the information previously submitted. If there are additional emails to enter, select the Add New button.

|                            |                                    |                                         | + Add New |
|----------------------------|------------------------------------|-----------------------------------------|-----------|
| Phone Type                 |                                    | Phone                                   |           |
| Home                       | Country Code                       | ▼ 3605551212                            |           |
| Extension                  | Preferred Phone<br>Yes             | *                                       |           |
| Email Information          |                                    |                                         |           |
| Email Type<br>Home         | Email ID<br>✓ sivessevis@yahoo.com | Preferred Email<br>Yes                  | + Add New |
| Citizenship Information    |                                    |                                         |           |
| Country *<br>United States | Citizenship Status<br>▼ US Citizen | •                                       | + Add New |
| Address Information        |                                    |                                         |           |
| Address Type *<br>Home     | Country *<br>▼ United States       | Address Line 1 *<br>3949 NE SELDOM SEEN | + Add New |

5. Upon completion of these sections, scroll down to the Citizenship section.

| Citizenship Information    |   |                                  |               |
|----------------------------|---|----------------------------------|---------------|
| Country *<br>United States | * | Citizenship Status<br>US Citizen | <br>+ Add New |
| Address Information        |   |                                  |               |

- 6. The Address section contains a combination of drop-down menus and fill-in fields. Most of these are required fields.
- 7. Select applicable values from the Address Type, Country and State drop-down fields.
- 8. Complete the City, Address Lines, and Postal Code fields.
- 9. The County field is optional.
- 10. If additional addresses are to be added, select the Add New button to create a new row.

|                                                                                               |   | Email Type<br>Home                                                                                                    |                                                                           | Email ID<br>sivessevis@yahoo.com                                                                                  |                                               | Preferred Email                                                                                                    |
|-----------------------------------------------------------------------------------------------|---|----------------------------------------------------------------------------------------------------|---------------------------------------------------------------------------|----------------------------------------------------------------------------------------------------|-----------------------------------------------|----------------------------------------------------------------------------------------------------|
| Personal Information                                                                          | • | Citizenship Information                                                                                                    |                                                                           | -                                                                                                    |                                               |                                                                                                    |
| Ethnicity Information<br>Upload Documents                                                     | 0 | Country *<br>United States                                                                                                 | •                                                                         | Citizenship Status<br>US Citizen                                                                                  |                                               | + Add New                                                                                                    |
| Supplemental Questions                                                                        |   | Address Information                                                                                                    |                                                                           |                                                                                                    |                                               |                                                                                                    |
| Review and Submit     Requires response                                                       | 0 | Address Type *<br>Home                                                                                                    |                                                                           | Country *<br>United States                                                                                        |                                               | Address Line 1 *<br>3949 NE SELDOM SEEN LN                                                                                                    |
| - All required fields are filled out     - Required fields are not filled out     - Completed |   | Address Line 2                                                                                                    |                                                                           | Address Line 3                                                                                                    |                                               | City *<br>BREMERTON                                                                                                    |
| Started     Not Started                                                                       |   | Postal Code *<br>98311-4519                                                                                                |                                                                           | State *<br>Washington                                                                                             |                                               | County<br>Kitsap                                                                                                    |
|                                                                                               |   | Click the "Next" button to save your inf<br>You can also progress through the app<br>required sections have been completer | ormation and move to<br>lication by selecting t<br>d, the application can | the next section. A green checkmark will ap<br>he section link in the list on the left. The sect<br>be submitted. | opear to the right of<br>ion will be selectab | the section name in the left menu for all completed sections.<br>We only if it appears after the currently active section. Once all Next > Save for later |

## 11. Select the Next button

| Address Type *                                   | Country *                                                                                                    | Address Line 1 *                                                                                                    |
|--------------------------------------------------|----------------------------------------------------------------------------------------------------|----------------------------------------------------------------------------------------------------|
| Home                                             | - United States                                                                                                  |                                                                                                    |
|                                                  |                                                                                                    | City *                                                                                                    |
| Address Line 2                                   | Address Line 3                                                                                                   | BREMERTON                                                                                                    |
| Postal Code *                                    | State *                                                                                                    | County                                                                                                    |
| 98311-4519                                       | Washington                                                                                                    | - Kitsap                                                                                                    |
| Click the "Next" button to save your information | on and move to the next section. A green checkmark<br>by selecting the section link in the list on the left. The | will appear to the right of the section name in the left menu for all completed section<br>e section will be selectable only if it appears after the currently active section. Once |

**12.**The High School/College Information page displays.

**13.**Follow instructions on the screen to search and add High School information (*required*).

| COMMUNITY and<br>TECHNICAL COLLEGES<br>Washington State Board | Menu 🗞 +1 360-699-6398 🖂 da                                                                                                   | ss@clark.edu                     |                                    | 2                               | Sives       |
|---------------------------------------------------------------|----------------------------------------------------------------------------------------------------|----------------------------------|------------------------------------|---------------------------------|-------------|
| Start A New Application                                       |                                                                                                    |                                  | Application Complet                | ed: 52%                         |             |
| Instructions Guide                                            | Admissions Information                                                                                                    | erm: SPRING 2021   Type: First Y | 'ear   Program: Academic   Pla     | an: Academic Transfer AA DTA    | ×           |
| In-Progress Applications                                      |                                                                                                    |                                  |                                    |                                 |             |
| Submitted Applications                                        | Personal Information J<br>High School Attended J                                                                              | High School Attend               | ded                                |                                 |             |
|                                                               | Ethnicity Information                                                                                                    | Click "Search School/College     | a" to soarch for your school (High | School is Required)             |             |
|                                                               | Upload Documents                                                                                                    | Click Search School/College      | e to search for your school (high  | School is Required).            |             |
|                                                               | Residency                                                                                                    | If you can't find your school,   | click Add School/College checks    | oox and enter School details.   |             |
|                                                               | Supplemental Questions                                                                                                    | All dates are required in MM     | /DD/YYYY format. If you don't kno  | ow the exact day, something clo | se is fine. |
|                                                               | Review and Submit                                                                                                    | Add School/College               |                                    |                                 |             |
|                                                               | * Requires response                                                                                                    | Search High School *             | Location Code                      | Country                         | *           |
|                                                               | <ul> <li>All required fields are filled<br/>out</li> <li>Required fields are not filled<br/>out</li> <li>Completed</li> </ul> | Address Line 1                   | Address Line 2                     | Address Line 3                  |             |
|                                                               | <ul> <li>• Started</li> <li>• Not Started</li> </ul>                                                                          | City                             | Postal Code                        | State                           | -           |
|                                                               |                                                                                                    | Attended Erom Date *             | Attended To Date *                 |                                 |             |

- 14. When you select the Search School field a school search pagelet displays.
- **15.**Enter the filtering information for each field to narrow results.
- **16.Select the applicable high school. The information will then populate the screen.**
- 17.If your school is not on the list, select the X in the top right corner of the pagelet to go back and manually add the high school information.

| School/College Search             | 1              |                |              | × |
|-----------------------------------|----------------|----------------|--------------|---|
| nter School/College               | Select Country | - Select State | - Enter City |   |
| School/College Name               | Country        | State          | City         | Â |
| Columbus State Community<br>Coll  | USA            | ОН             | Columbus     |   |
| Chicago City-Wide College         | USA            | IL             | Chicago      |   |
| Cuyahoga Cmty College<br>Metro    | USA            | ОН             | Cleveland    |   |
| Edison State Community<br>College | USA            | ОН             | Piqua        |   |

| Personal Information                                   | High School Attended                      |                                                                                          |                                       |  |  |  |
|--------------------------------------------------------|-------------------------------------------|------------------------------------------------------------------------------------------|---------------------------------------|--|--|--|
| High School Attended                                   | Required items are indicated by an as     | sterisk*                                                                                 |                                       |  |  |  |
| Ethnicity Information                                  | Click "Search School/College" to sea      | reh far vaur ashaal (Hish Saha                                                           |                                       |  |  |  |
| Upload Documents                                       | Click Search School/College to sear       | Kuen senti fed verv school, eliste Add School/Cellage, sheekber and enter School details |                                       |  |  |  |
| Residency                                              | If you can't find your school, click 'Add | School/College' checkbox ar                                                              | nd enter School details.              |  |  |  |
| Supplemental Questions                                 | All dates are required in MM/DD/YYY       | Y format. If you don't know the                                                          | e exact day, something close is fine. |  |  |  |
| Review and Submit                                      | Add School/College                        |                                                                                          |                                       |  |  |  |
| * Requires response                                    | Manually Add School Information           | Location Code                                                                            | Country *                             |  |  |  |
| All required fields are filled out                     |                                           |                                                                                          |                                       |  |  |  |
| <ul> <li>Required fields are not filled out</li> </ul> | Address Line 1                            | Address Line 2                                                                           | Address Line 3                        |  |  |  |
| <ul> <li>Completed</li> </ul>                          |                                           |                                                                                          |                                       |  |  |  |
| O - Started                                            |                                           | 2                                                                                        |                                       |  |  |  |
| • Not Started                                          | City ^                                    | Postal Code                                                                              | State ~                               |  |  |  |
|                                                        | Alternative Deven Device &                | Allowed and To Date #                                                                    |                                       |  |  |  |

*Note:* Students can also search for international high schools.

| Enter School/College<br>Kenya | Select Country | _ Select State | Enter City |  |
|-------------------------------|----------------|----------------|------------|--|
| School/College Name           | Country        | State          | city       |  |
| International School Of       | KEN            |                | Nairobi    |  |

18. Enter the Attended From Date and the Attended To Date (*required*).

19.Complete the required question: "What will be the highest level of completion when you begin college?" before proceeding to the College section (*required*).

|                                    |                        | Postal Code         |   | State " | Ŧ |
|------------------------------------|------------------------|---------------------|---|---------|---|
| Attended From Date *               |                        | Attended To Date *  |   |         |   |
| 5/2/2017                           | Ē                      | 5/18/2021           | Ē |         |   |
|                                    |                        |                     |   |         |   |
| What will your high school complet | tion status be when yo | ou begin college? * |   |         |   |
|                                    |                        |                     |   |         |   |

- 21.For those who have previously attended college, scroll down and add the information following the same process as listed for high school information.
- 22.When the School/College sections are completed, scroll down and select the Next button to continue to the Ethnicity section of the application.

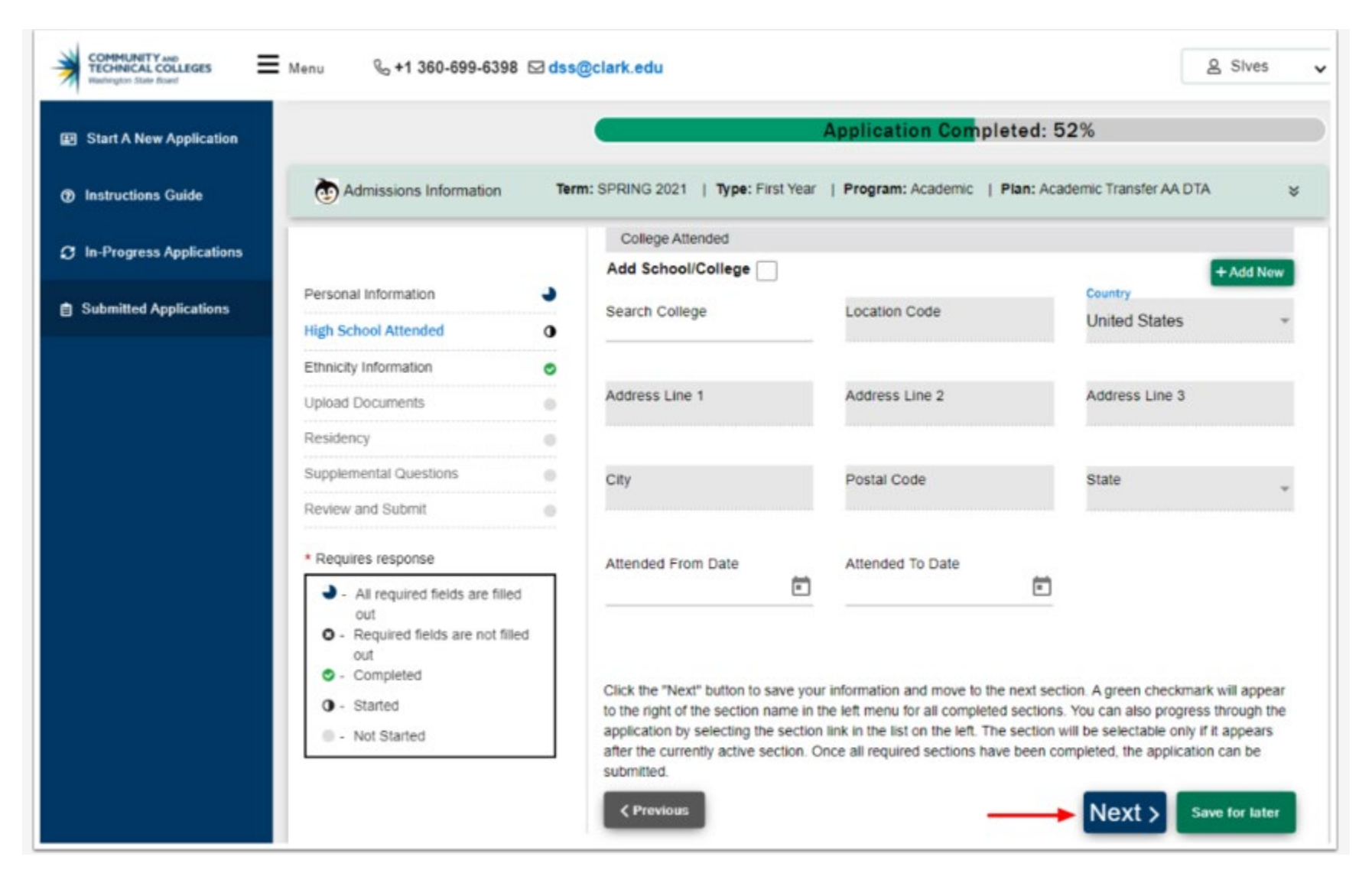

23.Ethnicity Information page displays. It is Optional but available for all admit types.

24.For question 2 on this page, you may make more than one selection.

25.Once you select a checkbox, another drop-down field may display offering further filtering selections.

26.Scroll down to the bottom of this page and select the Next button to continue.

|                                                                               | Application Completed: 52%                                                                                                    | on Completed: 52%                                                                                                    |                                          |  |  |  |
|-------------------------------------------------------------------------------|----------------------------------------------------------------------------------------------------|----------------------------------------------------------------------------------------------------|------------------------------------------|--|--|--|
| Admissions Information                                                        | Term: SPRING 2021   Type: First Ye                                                                                                    | ar   Program: Academic   Plan: Academic Transfer AA DTA                                                                                                    | ×                                        |  |  |  |
| Personal Information                                                          | Our system is committed to raci<br>ethnicity, and other student dem<br>goals. Response or non-respon                                                                               | al equity and equal opportunity for all students. We collect information or<br>ographic data to measure our progress and guide our efforts to achieve<br>se to this section will not affect your consideration for admission.                                                                                                    | on race,<br>e these                      |  |  |  |
| High School Attended                                                          | 1. Are you Hispanic or I                                                                                                    | _atino?                                                                                                    |                                          |  |  |  |
| Ethnicity Information                                                         | <ul> <li>Yes, I am Hispanic or Latir</li> </ul>                                                                                                    | 10                                                                                                    |                                          |  |  |  |
| Upload Documents                                                              | No, I am not Hispanic or L                                                                                                    | atino                                                                                                    |                                          |  |  |  |
| Residency                                                                     | 2. What is your race? S                                                                                                    | 2. What is your race? Select one or more                                                                                                    |                                          |  |  |  |
| Supplemental Questions                                                        | White                                                                                                    | Ethnic Group *                                                                                                    |                                          |  |  |  |
| Review and Submit                                                             | Black/African American                                                                                                    | African American                                                                                                    |                                          |  |  |  |
| <ul> <li>All required fields are filled<br/>out</li> </ul>                    | Hispanic/Latino                                                                                                    | Ethnic Group *                                                                                                    |                                          |  |  |  |
| <ul> <li>Required fields are not filled<br/>out</li> <li>Completed</li> </ul> | Z Asian                                                                                                    | Laotian                                                                                                    |                                          |  |  |  |
| <ul> <li>Started</li> <li>Not Started</li> </ul>                              | American Indian/Alaska National Alaska National Alaska Native Hawaiian/Oth Pac Isl                                                                                                 | and                                                                                                    |                                          |  |  |  |
|                                                                               | Response or non-response to the<br>information and move to the new<br>the left menu for all completed s<br>link in the list on the left. The se<br>all required sections have been | is section will not affect your admission. Click the "Next" button to save<br>at section. A green checkmark will appear to the right of the section name<br>ections. You can also progress through the application by selecting the<br>ction will be selectable only if it appears after the currently active section<br>completed, the application can be submitted. | e your<br>ne in<br>e section<br>in. Once |  |  |  |
|                                                                               | < Previous                                                                                                    | Next > Save for                                                                                                    | later                                    |  |  |  |

- 27.The Upload Documents page displays. This page is optional and is used to upload a variety of documents such as:
  - A. Transcripts
  - **B. Test Scores**
  - C. Work Experience
- 28. Review the instructions on this page.
- **29.Select the Upload Document Type from the drop-down menu.**
- **30.**Select the Upload File button and follow instructions for locating and uploading the document.
- **31.Enter a Description.**
- **32.**Select the plus [+] icon on the right to add a new row for each document to be uploaded.
- 33.If you need to remove an uploaded document, select the trash can icon that is located to the right of the [+] sign.
- 34.Select the Next button to continue.

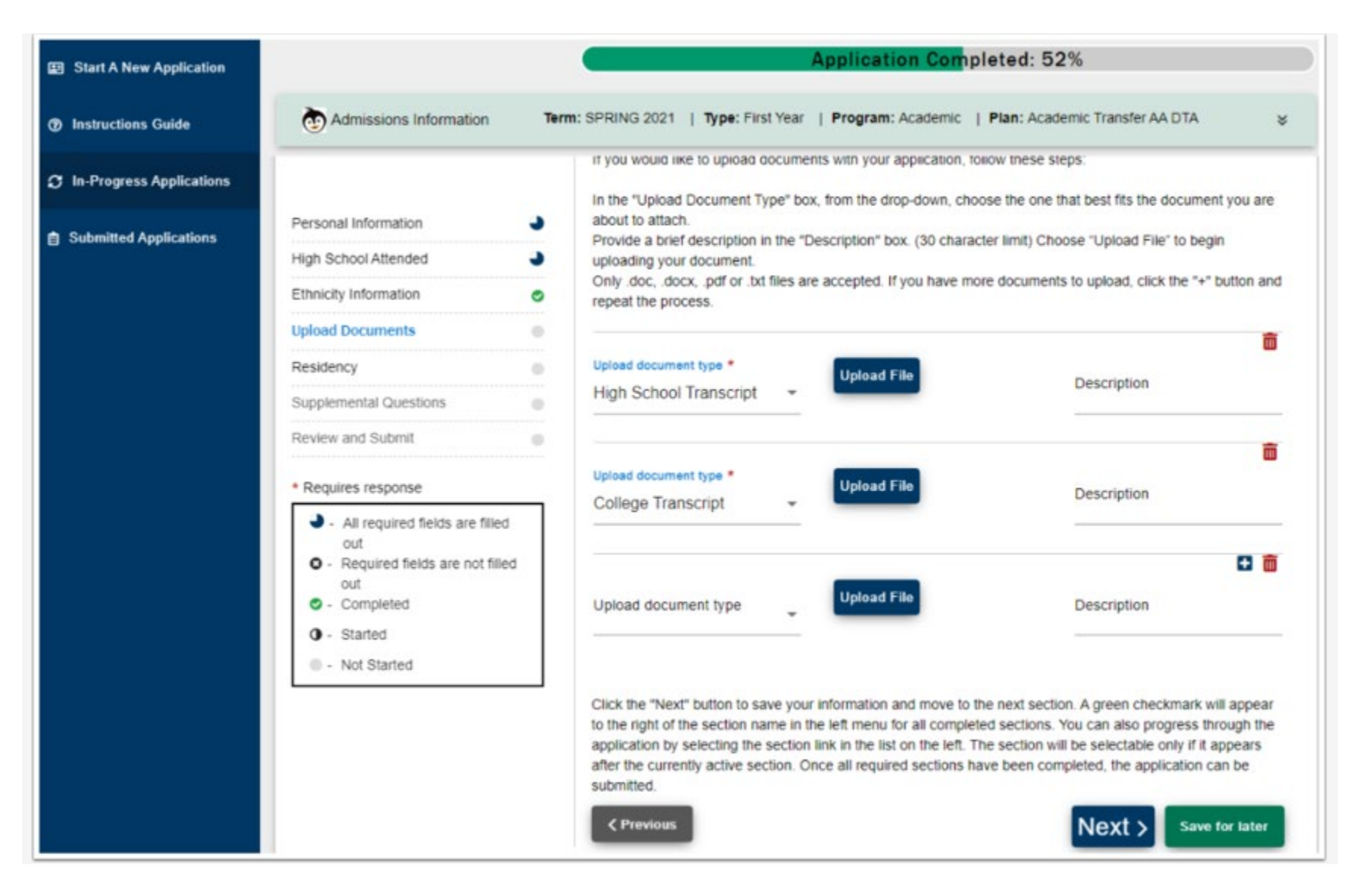

- 35.The Residency Information page will be seen on the General application only. Answers to questions will determine the Residency status for the student.
- 36.All questions on this page require a response.
- 37.Select the Next button to continue.

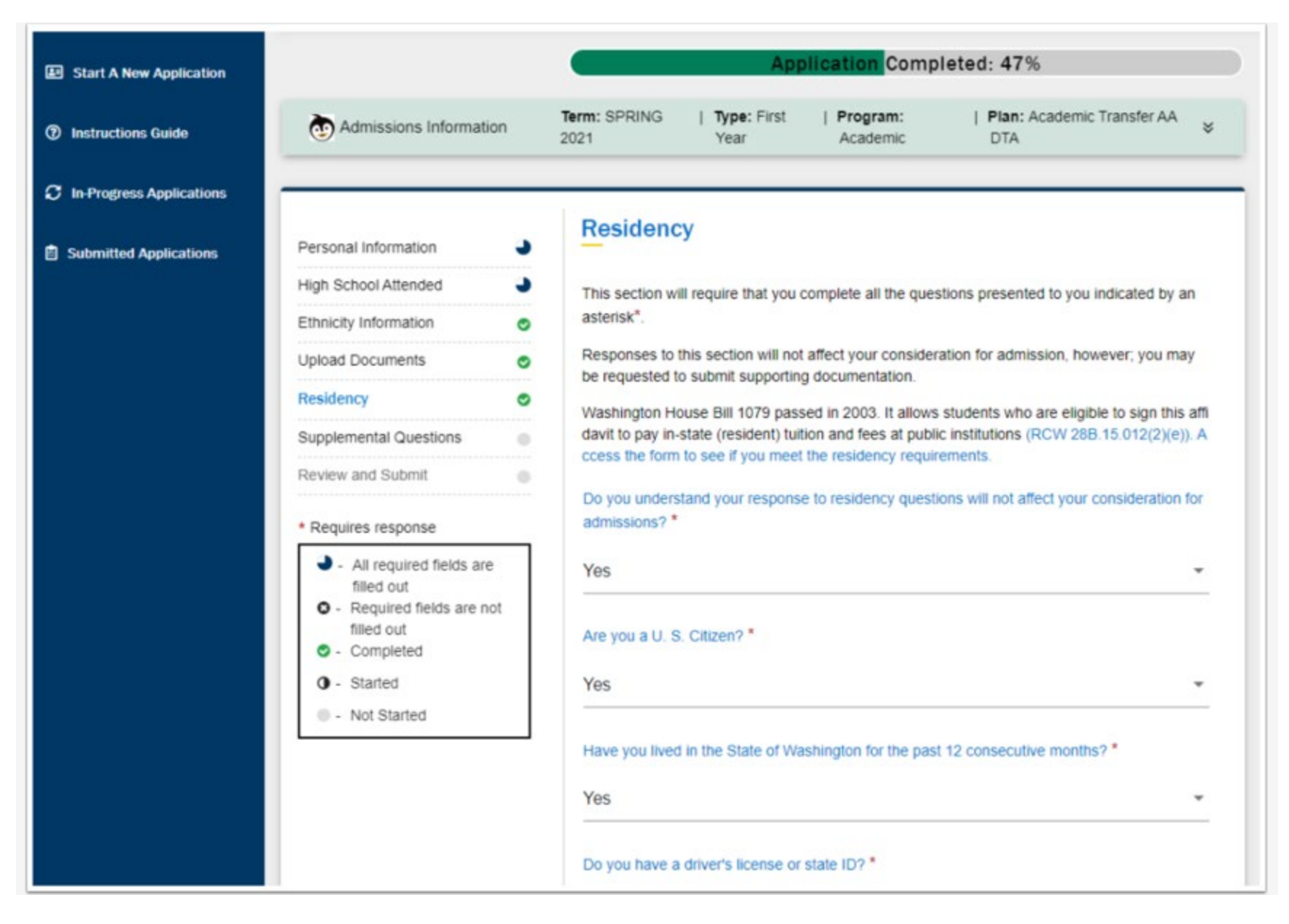

- 38. The Supplemental Questions page contains additional questions that are required to be answered.
- **39.** Select the Next button to continue.

| Start A New Application    |                                                                                                    | Application Completed: 61%                                                                                              |          |  |  |  |
|----------------------------|----------------------------------------------------------------------------------------------------|----------------------------------------------------------------------------------------------------|----------|--|--|--|
| ⑦ Instructions Guide       | Admissions Information                                                                                     | Term: SPRING       Type: First       Program:       Plan: Academic Transfer AA       2021     Year     Academic     DTA | *        |  |  |  |
| C In-Progress Applications |                                                                                                    | Summer and all Quanting                                                                                                 |          |  |  |  |
| Submitted Applications     | Personal Information                                                                                       | Supplemental Questions                                                                                                  |          |  |  |  |
|                            | High School Attended                                                                                       | Required items are indicated by an asterisk*                                                                            |          |  |  |  |
|                            | Ethnicity Information                                                                                      | Response or non-response to this section will not affect your consideration for admission                               |          |  |  |  |
|                            | Upload Documents                                                                                           | Have you been in Washington state, federal, or tribal foster care for at least one day since                            |          |  |  |  |
|                            | Residency                                                                                                  | your 13th birthday? Former Foster Youth may qualify for educational benefits and support                                |          |  |  |  |
|                            | Supplemental Questions                                                                                     | SCIVICES.                                                                                                    |          |  |  |  |
|                            | Review and Submit                                                                                          | Yes                                                                                                    | *        |  |  |  |
|                            | * Requires response                                                                                        | Has either of your parents earned a High School Diploma?                                                                |          |  |  |  |
|                            | <ul> <li>All required fields are<br/>filled out</li> <li>Required fields are not<br/>filled out</li> </ul> | Yes                                                                                                    | *        |  |  |  |
|                            | <ul> <li>Completed</li> </ul>                                                                              | Has either of your parents earned a bachelor's (4-year) degree? *                                                       |          |  |  |  |
|                            | <ul> <li>• Started</li> <li>• Not Started</li> </ul>                                                       | Yes                                                                                                    | <b>*</b> |  |  |  |
|                            |                                                                                                    | Are you currently employed? *                                                                                           |          |  |  |  |
|                            |                                                                                                    | Yes                                                                                                    | *        |  |  |  |

40.The Review and Submit page displays. This is the certification page that all answers are correct to the best of your knowledge.

41. Review instructions and select the Yes, I accept checkbox.

42.Notice the Submit Now button is grayed out.

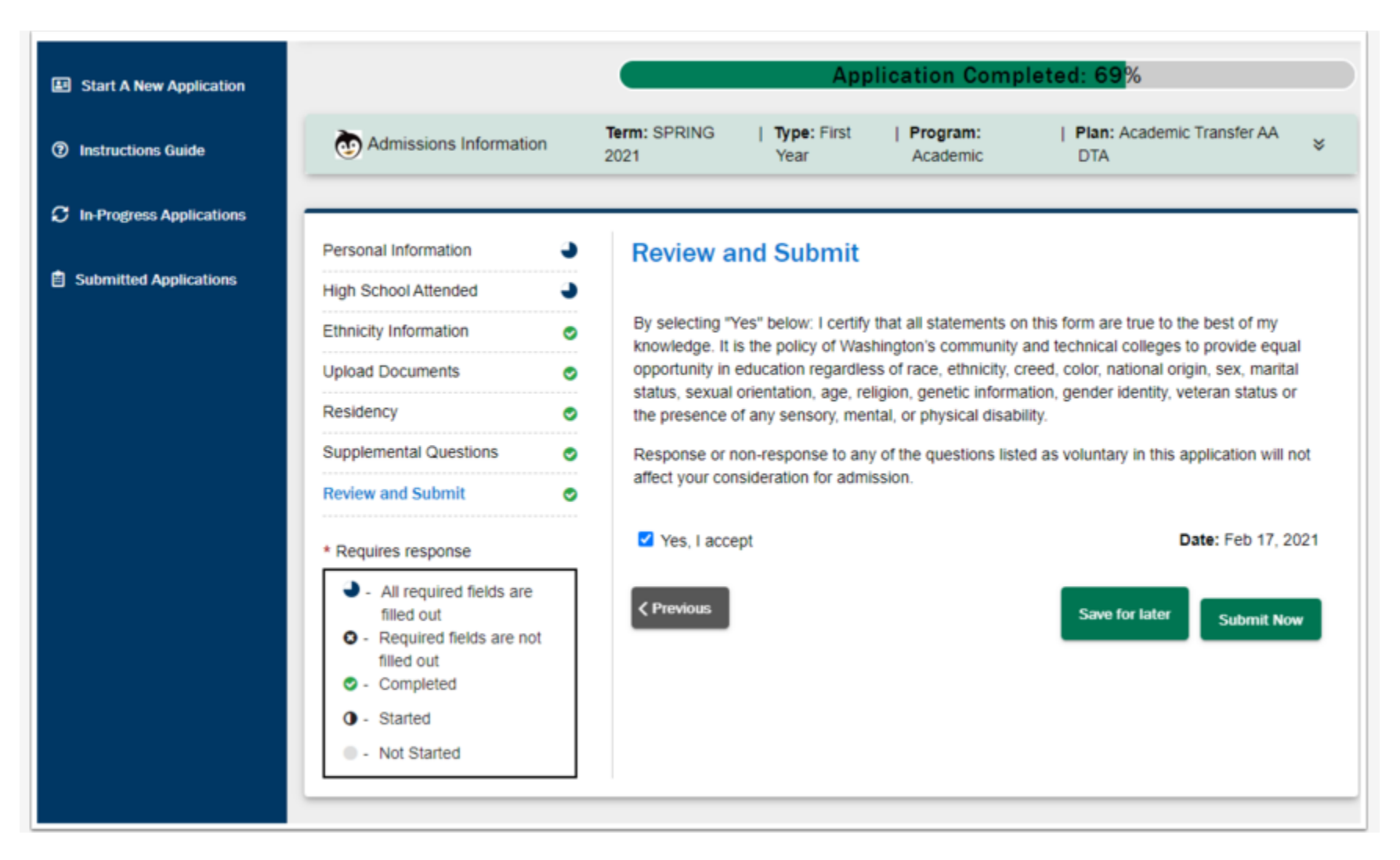

**43.**If you receive an error message as displayed below, it will highlight the area that is incomplete. 44. Select the OK button to return to the Review and Submit page.

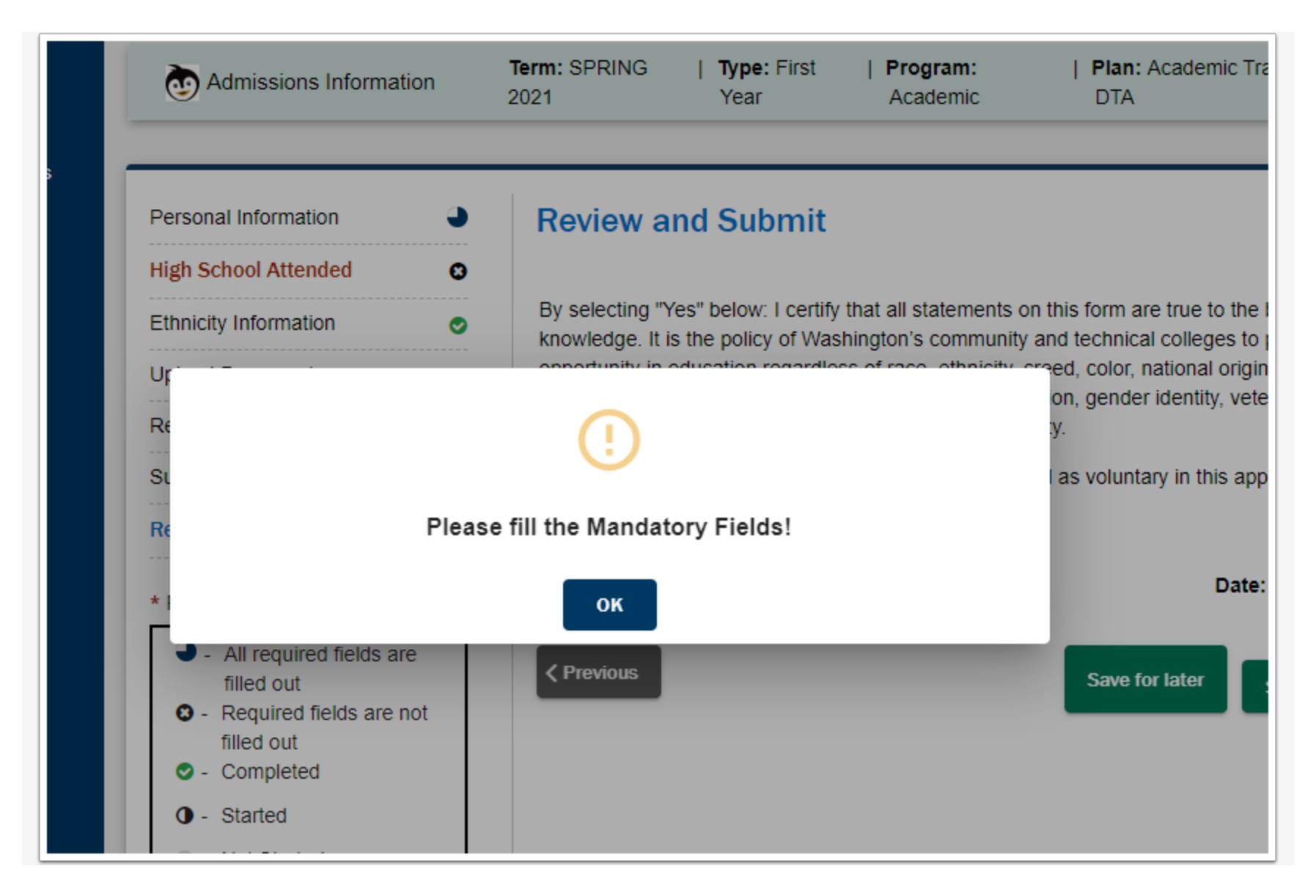

- 45.Notice the High School/College Information is highlighted in red, indicating this page still needs completion. Select the link to return to this page and complete the needed information.
- 46.Select the Next button to save the updated page.
- 47.Select the Review and Submit link, then again select the Yes, I accept checkbox.

48.If all areas are complete, the Submit Now button will display.

49.As long as no payment is required, you will get the "Application Successfully Submitted" response. 50.Process complete.

| COMMUNITY AND<br>TECHNICAL COLLEGES<br>Histohigton State Board | & +1 360-699-6398 ⊠ dss@cl                                                                                                    | lark.edu Sa                                                                                                    | am & ∨   |  |  |
|----------------------------------------------------------------|----------------------------------------------------------------------------------------------------|----------------------------------------------------------------------------------------------------|----------|--|--|
| E Start A New Application                                      |                                                                                                    | Application Completed: 69%                                                                                                    |          |  |  |
| ① Instructions Guide                                           | Admissions Information                                                                                                    | Term: SPRING       Type: First       Program:       Plan: Academic Transfer A       2021     Year     Academic     DTA                                                                                                    | A ¥      |  |  |
| ${oldsymbol{\mathcal{C}}}$ In-Progress Applications            |                                                                                                    |                                                                                                    |          |  |  |
| Submitted Applications                                         | Personal Information                                                                                                    | Review and Submit                                                                                                    |          |  |  |
|                                                                | Ethnicity Information                                                                                                    | By selecting "Yes" below: I certify that all statements on this form are true to the best of my<br>knowledge. It is the policy of Washington's community and technical colleges to provide equ<br>opportunity in education regardless of race, ethnicity, creed, color, national origin, sex, marit<br>status, sexual orientation, age, religion, genetic information, gender identity, veteran status of<br>the status of the status of the s |          |  |  |
|                                                                | Upload Documents                                                                                                    |                                                                                                    |          |  |  |
|                                                                | Residency                                                                                                    | the presence of any sensory, mental, or physical disability.                                                                                                    |          |  |  |
|                                                                | Supplemental Questions                                                                                                    | Response or non-response to any of the questions listed as voluntary in this application v                                                                                                    | will not |  |  |
|                                                                | Review and Submit                                                                                                    | anect your consideration for admission.                                                                                                    |          |  |  |
|                                                                | * Requires response                                                                                                    | Yes, Laccept Date: Feb 17                                                                                                    | 7, 2021  |  |  |
|                                                                | <ul> <li>All required fields are filled out</li> <li>Required fields are not filled out</li> <li>Completed</li> <li>Started</li> <li>Not Started</li> </ul> | C Previous Save for later Submit                                                                                                    | t Now    |  |  |

Quick Review of Left Side Menu Choices